# L2 Switch on FPR1010, Architecture, Verification and Troubleshooting

# Contents

Introduction **Prerequisites** Requirements **Components Used Background Information** Firepower 6.5 Additions **FMC** Additions How It Works **FP1010** Architecture Packet Processing FP1010 Port Modes FP1010 Case 1. Routed Ports (IP Routing) FP1010 Case 2. Bridge-Group mode (Bridging) FP1010 Case 3. Switchports (HW switching) in Access Mode Filtering Intra-VLAN Traffic FP1010 Case 4. Switchports (Trunking) FP1010 Case 5. Switchports (Inter-VLAN) FP1010 Case 6. Inter-VLAN filter Case Study - FP1010. Bridging vs HW Switching + Bridging **FP1010 Design Considerations FXOS REST APIs Troubleshooting/Diagnostics Overview of Diagnostics** FP1010 Backend Collect FPRM show tech on FP1010 Limitations Details, Common Problems, and Workarounds **Related Information** 

# Introduction

This document describes the L2 switch on FP1010 devices. Specifically, it covers mainly the Security Services Platform (SSP)/Firepower eXtensive Operation System (FXOS) part of the implementation. In the 6.5 release, the Firepower 1010 (Desktop model) enabled switching capabilities on the built-in L2 hardware switch. This helps you to avoid extra hardware switches and the cost is reduced.

# Prerequisites

## Requirements

There are no specific requirements for this document.

## **Components Used**

The information in this document was created from the devices in a specific lab environment. All of the devices used in this document started with a cleared (default) configuration. If your network is live, ensure that you understand the potential impact of any command.

# **Background Information**

- FP1010 is a desktop model Small-Office Home-Office (SOHO) which comes as a replacement for ASA5505 and ASA5506-X platforms.
- Software support for FTD images (6.4+) managed by either Firepower Management Center (FMC), Firepower Device Manager (FDM), or Cloud Defense Orchestrator (CDO).
- Software support for ASA images (9.13+) managed by either CSM, ASDM, or CLI.
- The Operating System (OS), ASA or FTD, is FXOS bundled (similar to FP21xx).
- 8 x 10/100/1000 Mbps data ports.
- Ports E1/7, E1/8 support PoE+.
- Hardware switch allows line rate communication between ports (e.g: a camera feed into the local server).

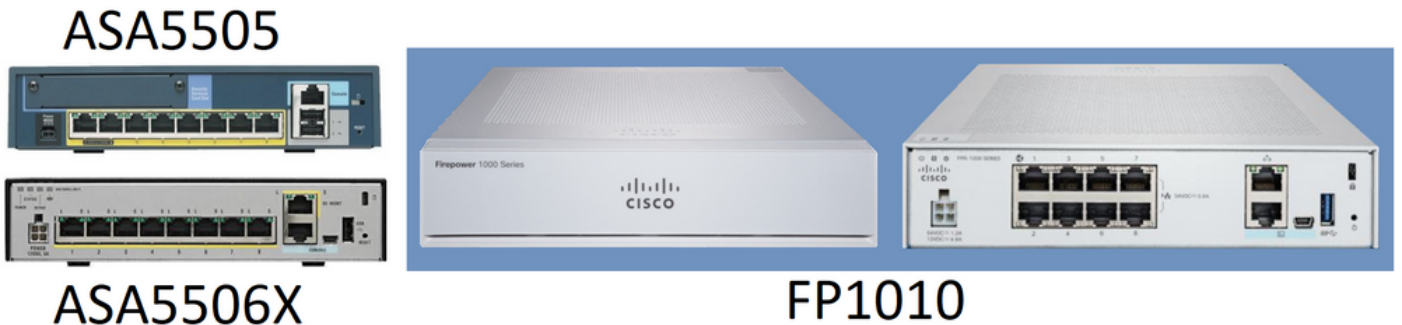

## **Firepower 6.5 Additions**

- Introduction of a new type of Interface called Switched Virtual Interface (SVI).
- Mixed Mode: Interfaces can be configured in either switched (L2) or non-switched (L3) mode.
- L3 mode interfaces forwards all packets to the security application.
- L2 mode ports can switch in hardware if two ports are part of the same VLAN which improves throughput and latency. And packets that need to be routed or bridged reach the security application (e.g: a camera downloading a new firmware from the Internet) and undergo security inspection as per the configuration.
- L2 physical interface can be associated with one or multiple SVI interfaces.
- L2 mode interfaces can be in access or trunk mode.
- Access mode L2 interface allows only untagged traffic.
- Trunk mode L2 interface allows tagged traffic.
- Native VLAN support for trunk mode L2 interface.
- ASA CLIs, ASDM, CSM, FDM, FMC are enhanced to support new features.

## **FMC Additions**

- A new interface mode called switchport has been introduced for a physical interface which is used to identify if a physical interface is an L3 or L2 interface.
- L2 physical interface can be associated with one or multiple VLAN interfaces based on access or trunk mode.
- Firepower 1010 supports Power Over Ethernet (PoE) configuration on the last two data interfaces i.e. Ethernet1/7 and Ethernet1/8.
- Interface change between switched and non-switched clears all the configurations except the PoE and Hardware configuration.

## How It Works

This feature is just an enhancement of existing Interface support on FMC (**Device Management >** Interface Page).

| Firepower Management C<br>CISCO Devices / NGFW Interfaces | Center <sub>Overview</sub> | Analysis Policies | Devices Objects              | AMP Intelligence        |           | Deploy Q    | 6 🕹 🚱      | admin 🔻   |
|-----------------------------------------------------------|----------------------------|-------------------|------------------------------|-------------------------|-----------|-------------|------------|-----------|
| FTD1010-2<br>Cisco Firepower 1010 Threat Defense          |                            |                   |                              |                         |           |             |            | Cancel    |
| Device Routing Interfaces In                              | nline Sets DHCP SNN        | ſ₽                |                              |                         |           |             |            |           |
|                                                           |                            |                   |                              | Q. Search by name       |           | Sync Device | Add Int    | erfaces 🔻 |
| Interface Logi                                            | ical Name Type             | Security Zones    | MAC Address (Active/Standby) | IP Address              | Port Mode | VLAN Usage  | SwitchPort |           |
| Diagnostic1/1 diagn                                       | nostic Physical            |                   |                              |                         |           |             |            | × ^       |
| Ethernet1/1                                               | Physical                   |                   |                              |                         |           | (           |            | /         |
| Ethernet1/2                                               | Physical                   |                   |                              |                         | Access 1  | •           | 0          | /         |
| Ethernet1/3                                               | Physical                   |                   |                              |                         | Access 1  | •           | 0          | /         |
| Ethernet1/4                                               | Physical                   |                   |                              |                         | Access 1  | •           | 0          | /         |
| Ethernet1/5                                               | Physical                   |                   |                              |                         | Access 1  | •           | 0          | /         |
| Ethernet1/6                                               | Physical                   |                   |                              |                         | Access 1  | •           | 0          | /         |
| Ethernet1/7                                               | Physical                   |                   |                              |                         | Access 1  | •           | 0          | 1 -       |
|                                                           |                            |                   | Displaying 1-9 of            | 9 interfaces I < < Page | 1         |             | of 1 >     | > C       |

Physical Interface view (L2 and L3)

| Edit Physical Interface                                                                                                    | Edit Physical Interface                                                                                                    | 0          |
|----------------------------------------------------------------------------------------------------|----------------------------------------------------------------------------------------------------|------------|
| General Hardware Configuration                                                                                                    | , General IPv4 IPv6 Advanced Hardware Configuration                                                                                    | FMC Access |
| Interface ID:<br>Ethernet1/2<br>Park Enabled<br>Description:<br>Port Mode:<br>Trunk<br>Native VLAN ID:<br>1<br>(1 - 4070)<br>Allowed VLAN IDs:<br>2-4,6<br>(1 - 4070)<br>Protected:<br>Cancel OK | Name:  Enabled Management Only Description:  Mode: None Security Zone: Ethernet1/1 MTU: 1500 (64 - 9198) Propagate Security Group Tag: |            |
|                                                                                                    |                                                                                                    | Cancel OK  |

## **FP1010** Architecture

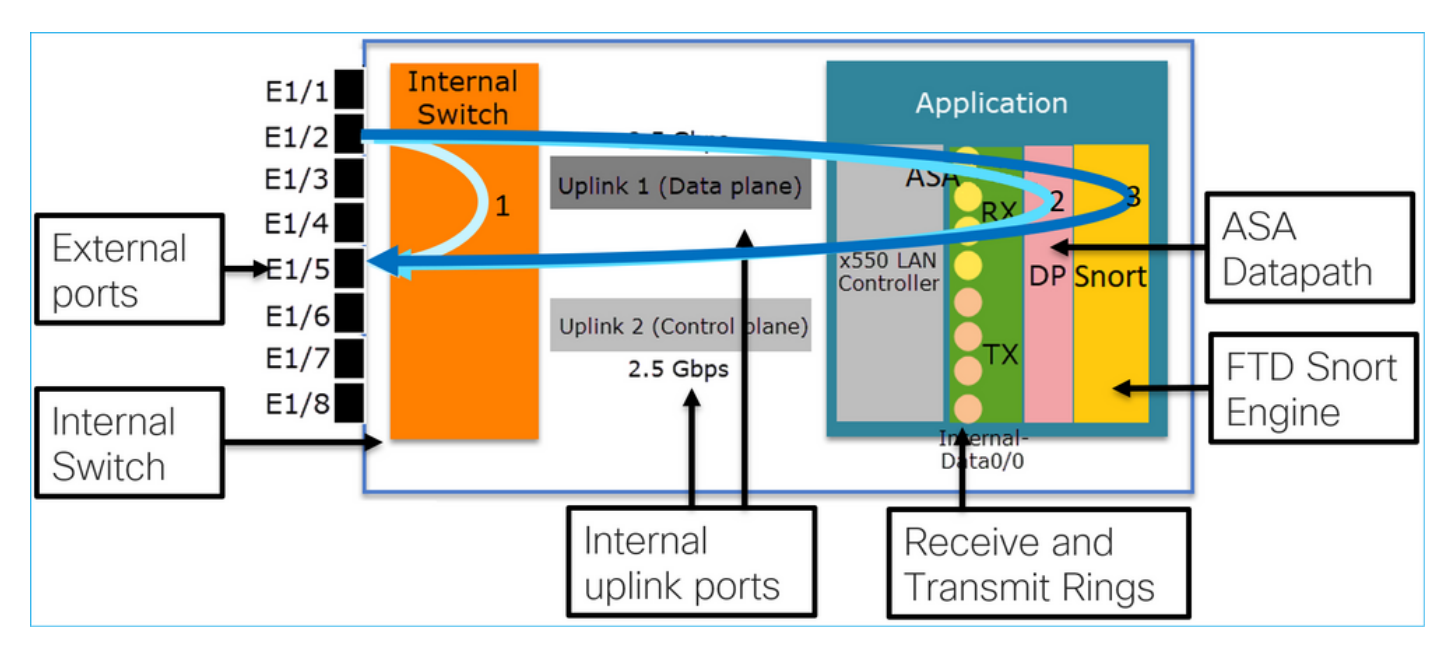

- 8 External Data ports.
- 1 Internal Switch.
- 3 Uplink ports (2 of them shown in the picture), one for Data-Plane, one for Control-Plane, one for Configuration.
- x550 LAN Controller (the interface between the application and the uplinks).
- 4 Receive (RX) and 4 Transmit (TX) rings.
- Datapath process (on ASA and FTD).
- Snort process (on FTD).

## **Packet Processing**

Two main factors can affect packet processing:

1. Interface/port mode

2. Applied policy

A packet can traverse an FP1010 in 3 different ways:

- 1. Only processed by the internal switch
- 2. Forwarded up to the application (ASA/FTD) and processed by the datapath process only
- 3. Forwarded up to the application (FTD) and processed by the datapath and Snort engine

# **FP1010 Port Modes**

The UI examples are for FMC, the CLI examples are for FTD. Most of the concepts are also fully applicable to an ASA.

## FP1010 Case 1. Routed Ports (IP Routing)

#### Internal Application 10.10.203.x/24 Switch .2 3 2 5 Gbps E1/3 Uplink 1 (Data plane) E1/4 .3 x550 LAN DP Snort .2 Controller 10.10.204.x/24 Uplink 2 (Control plane) 2.5 Gbps Data0/0 Device Interfaces Inline Sets SNMP Routing DHCP 🔍 Search by name a Sy terfaces • MAC Address (Active/Stand... Port Mode VLAN Usage Interface Security Zones IP Address SwitchPort Logical N... Туре 10.10.203.2/24(Static) Ethernet1/3 NET203 Physical X NET204 10.10.204.2/24(Static) X Ethernet1/4 Physical

## **Configuration and Operation**

#### **Key Points**

- From a design point of view, the 2 ports belong to 2 different L2 subnets.
- When the ports are configured in Routed mode, the packets are processed by the application (ASA or FTD).
- In the case of FTD, based on the rule action (e.g. ALLOW), the packets can be even inspected by the Snort engine.

#### FTD interface configuration

```
interface Ethernet1/3
nameif NET203
cts manual
  propagate sgt preserve-untag
```

```
policy static sgt disabled trusted
security-level 0
ip address 10.10.203.2 255.255.255.0
!
interface Ethernet1/4
nameif NET204
cts manual
propagate sgt preserve-untag
policy static sgt disabled trusted
security-level 0
ip address 10.10.204.2 255.255.255.0
```

#### **FP1010 Routed Port Verification**

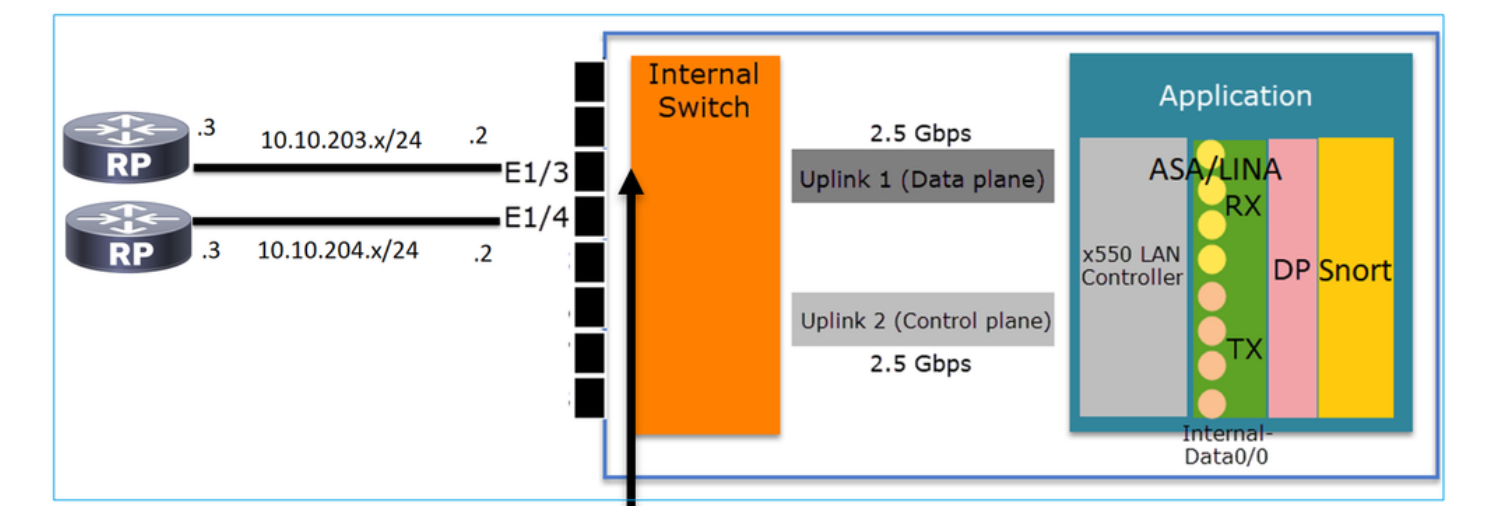

From FXOS CLI you can check the physical interface counters. This example shows the ingress unicast and egress unicast counters on the E1/3 port:

```
FP1010(local-mgmt)# show portmanager counters ethernet 1 3 | egrep
"stats.ing_unicastframes\|stats.egr_unicastframes"
stats.ing_unicastframes = 3521254
stats.egr_unicastframes = 604939
```

FTD datapath captures can be applied and packets can be traced:

```
FP1010# show capture
capture CAP203 type raw-data trace interface NET203 [Capturing - 185654 bytes]
This is a capture snippet. As expected, the packet is forwarded based on a ROUTE LOOKUP:
```

FP1010# show capture CAP203 packet-number 21 trace
21: 06:25:23.924848 10.10.203.3 > 10.10.204.3 icmp: echo request
...
Phase: 3
Type: ROUTE-LOOKUP
Subtype: Resolve Egress Interface
Result: ALLOW
Config:
Additional Information:
found next-hop 10.10.204.3 using egress ifc NET204

## FP1010 Case 2. Bridge-Group mode (Bridging)

## **Configuration and Operation**

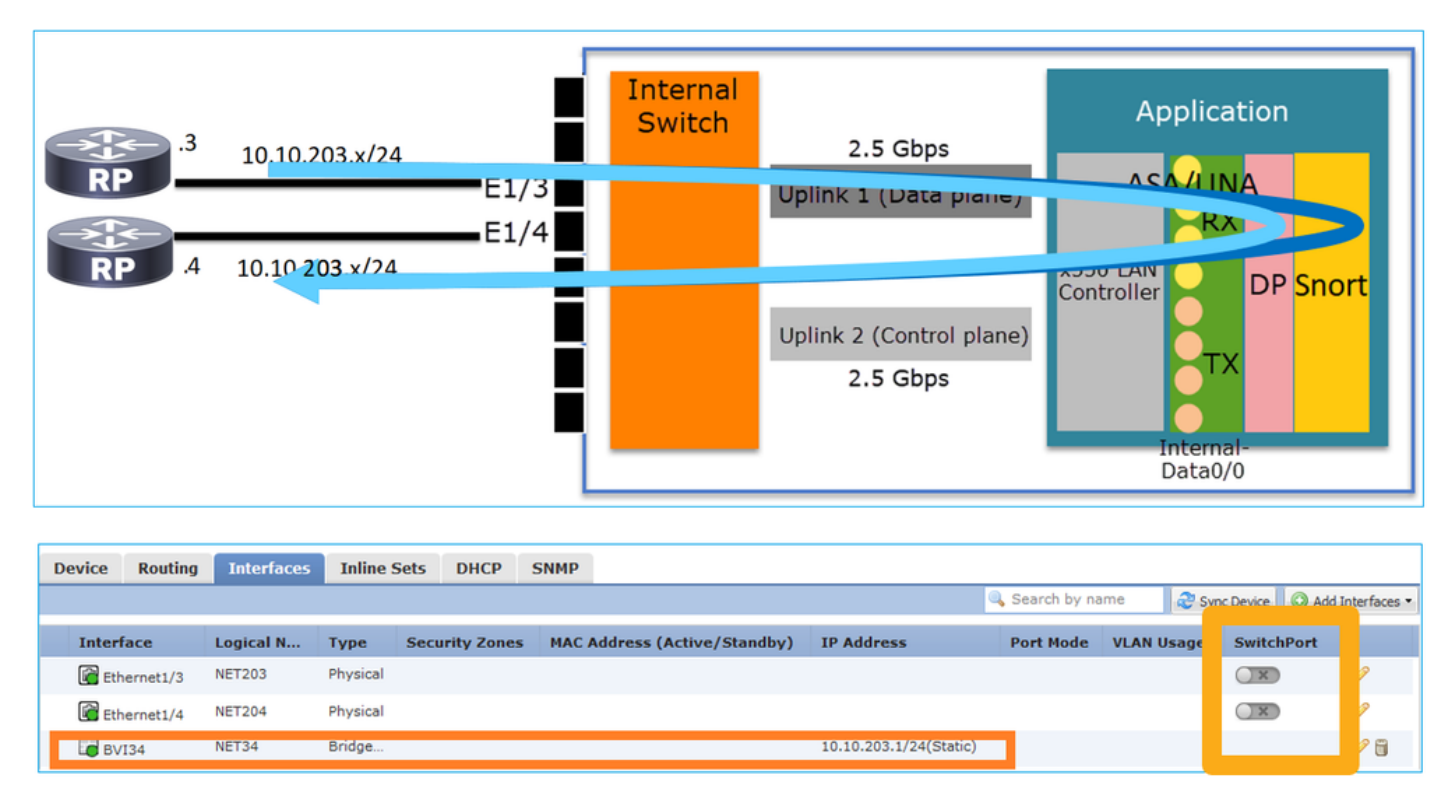

#### **Key Points**

- From a design point of view, the 2 ports are connected to the same L3 subnet (similar to a transparent firewall), but different VLAN.
- When the ports are configured in Bridging mode, the packets are processed by the application (ASA or FTD).
- In the case of FTD, based on the rule action (e.g. ALLOW), the packets can be even inspected by the Snort engine.

#### FTD interface configuration

```
interface Ethernet1/3
bridge-group 34
nameif NET203
cts manual
 propagate sgt preserve-untag
 policy static sgt disabled trusted
security-level 0
interface Ethernet1/4
bridge-group 34
nameif NET204
cts manual
 propagate sgt preserve-untag
 policy static sgt disabled trusted
security-level 0
I
interface BVI34
nameif NET34
security-level 0
ip address 10.10.203.1 255.255.255.0
FP1010 Bridge-Group Port Verification
```

This command shows the interface members of BVI 34:

| FP1010# show bridge-group 34    |                           |
|---------------------------------|---------------------------|
| Interfaces:                     |                           |
| Ethernet1/3                     |                           |
| Ethernet1/4                     |                           |
| Management System IP Address:   | 10.10.203.1 255.255.255.0 |
| Management Current IP Address:  | 10.10.203.1 255.255.255.0 |
| Management IPv6 Global Unicast  | Address(es): N/A          |
| Static mac-address entries: 0   |                           |
| Dynamic mac-address entries: 12 | 3                         |
|                                 |                           |

This command shows the ASA/FTD datapath Content Addressable Memory (CAM) table:

| FP1010# show mac-address-table |                |         |          |              |  |  |  |  |
|--------------------------------|----------------|---------|----------|--------------|--|--|--|--|
| interface                      | mac address    | type    | Age(min) | bridge-group |  |  |  |  |
| NET203                         | 0050.5685.43f1 | dynamic | 1        | 34           |  |  |  |  |
| NET204                         | 4c4e.35fc.fcd8 | dynamic | 3        | 34           |  |  |  |  |
| NET203                         | 0050.56b6.2304 | dynamic | 1        | 34           |  |  |  |  |
| NET204                         | 0017.dfd6.ec00 | dynamic | 1        | 34           |  |  |  |  |
| NET203                         | 0050.5685.4fda | dynamic | 1        | 34           |  |  |  |  |
|                                |                |         |          |              |  |  |  |  |

A packet trace snippet shows that the packet is forwarded based on Destination MAC L2 Lookup:

FP1010# show cap CAP203 packet-number 1 trace

2 packets captured

1: 11:34:40.277619 10.10.203.3 > 10.10.203.4 icmp: echo request Phase: 1 Type: L2-EGRESS-IFC-LOOKUP Subtype: Destination MAC L2 Lookup Result: ALLOW Config: Additional Information: DestinationMAC lookup resulted in egress ifc NET204

In the case of FTD, FMC Connection Events can also provide information about the flow inspection and the transit bridge-group interfaces:

| Co  | Context Explorer Connections > Events Intrusions * Files * Hosts * Users * Correlation * Advanced * Search |                            |                         |             |                        |             |                                |                                   |                            |                       |                            |                      |                        |                               |
|-----|----------------------------------------------------------------------------------------------------|----------------------------|-------------------------|-------------|------------------------|-------------|--------------------------------|-----------------------------------|----------------------------|-----------------------|----------------------------|----------------------|------------------------|-------------------------------|
|     |                                                                                                    |                            |                         |             |                        |             |                                |                                   |                            | E                     | Bookmark This Page R       | eport Designer Dashb | oard View Bookn        | narks Search 🔻                |
| C   | onneo                                                                                                    | tion Events (swite         | h workflow)             |             |                        |             |                                |                                   |                            |                       |                            | II 2019-08-26 13     | :32:06 - 2019-0        | <u>8-26 14:55:00</u> ⊙        |
|     | anection                                                                                                   | s with Application Details | Fable view of Connectio | n Events    |                        |             |                                |                                   |                            |                       |                            |                      |                        | Expanding<br>Disabled Columns |
|     | ume to                                                                                                    | -                          |                         |             |                        |             |                                |                                   |                            |                       |                            |                      |                        | crisected continuits          |
|     |                                                                                                    | • First Packet ×           | Last Packet ×           | Action ×    | Initiator IP ×         | Responder × | Source Port / ×<br>ICMP Type   | Destination Port / ×<br>ICMP Code | Access Control ×<br>Policy | Prefilter ×<br>Policy | Tunnel/Prefilter ×<br>Rule | Device ×             | Ingress ×<br>Interface | Egress ×<br>Interface         |
| - 4 |                                                                                                    | 2019-08-26 14:54:27        | 2019-08-26 14:54:27     | Fastpath    | iii <u>10.10.203.3</u> | 10.10.203.4 | <u>8 (Echo Request) / icmp</u> | 0 (No Code) / icmp                | FTD ACP                    | mzafeiro PP           | rule1                      | mzafeiro FTD1010     | NET203                 | NET204                        |
| -3  |                                                                                                    | 2019-08-26 14:54:27        |                         | Fastpath    | 10.10.203.3            | 10.10.203.4 | 8 (Echo Request) / icmp        | 0 (No Code) / icmp                | FTD ACP                    | mzafeiro PP           | rule1                      | mzafeiro FTD1010     | NET203                 | NET204                        |
| - 8 |                                                                                                    | 2019-08-26 14:54:00        | 2019-08-26 14:54:00     | Fastpath    | 10.10.203.3            | 10.10.203.4 | 8 (Echo Request) / icmp        | 0 (No Code) / icmp                | FTD ACP                    | mzafeiro PP           | rule1                      | mzafeiro FTD1010     | NET203                 | NET204                        |
| -8  |                                                                                                    | 2019-08-26 14:54:00        |                         | Fastpath    | il <u>10.10.203.3</u>  | 10.10.203.4 | 8 (Echo Request) / icmp        | 0 (No Code) / icmp                | FTD ACP                    | mzafeiro PP           | rule1                      | mzafeiro FTD1010     | NET203                 | NET204                        |
|     |                                                                                                    |                            |                         | t           |                        |             |                                |                                   | 1                          | t                     |                            |                      |                        | t                             |
|     |                                                                                                    |                            | [                       | Poli<br>Act | icy<br>ion             |             |                                |                                   | Appli<br>Polic             | ed<br>ies             |                            | Bi                   | ridge<br>terfa         | d<br>ces                      |

FP1010 Case 3. Switchports (HW switching) in Access Mode

**Configuration and Operation** 

|           | .3      | 10.10.203. | VLAN 20<br>x/24<br>VLAN 2 | 03<br>E1,<br>E1<br>203 |               | oternal<br>Switch | 2.5 Gl<br>Uplink 1 (Da<br>Uplink 2 (Cor<br>2.5 Gl | ops<br>ata plane)<br>htrol plane)<br>ops | A<br>X550 LAN<br>Controlle | SA/LINA<br>RX<br>D<br>TX<br>Internal-<br>Data0/0 | n<br>P Snort      |                |
|-----------|---------|------------|---------------------------|------------------------|---------------|-------------------|---------------------------------------------------|------------------------------------------|----------------------------|--------------------------------------------------|-------------------|----------------|
|           |         |            |                           |                        | ΗM            | / sw              | tching                                            | for i                                    | ntra-                      | VLAN                                             | ∖ traf            | fic            |
|           |         |            |                           |                        |               |                   |                                                   |                                          |                            |                                                  |                   |                |
| Device R  | Routing | Interfaces | Inline Sets               | DHCP                   | SNMP          |                   |                                                   |                                          | -                          |                                                  |                   |                |
|           |         |            |                           |                        |               |                   |                                                   | _                                        | 🔍 Search by r              | ame 🥏 S                                          | ync Device 🛛 🔘 Ad | d Interfaces 🔻 |
| Interface | e       | L          | ogical Name               | Туре                   | Security Zone | es MAC Add        | ress (Active/Sta                                  | IP Addres:                               | Port Mode                  | VLAN Usage                                       | SwitchPort        |                |
| 🕅 Ethern  | net1/3  |            |                           | Physical               |               |                   |                                                   |                                          | Access                     | 203                                              |                   | Ø              |
| 🕅 Ethern  | net1/4  |            |                           | Physical               |               |                   |                                                   |                                          | Access                     | 203                                              |                   | ø              |

## **Key Points**

- HW Switching is an FTD 6.5+ and ASA 9.13+ feature.
- From a design point of view, the 2 ports are connected to the same L3 subnet and the same VLAN.
- The ports in this scenario are operating in Access mode (untagged traffic only).
- The firewall ports configured in SwitchPort mode do not have a logical name (nameif) configured.
- When the ports are configured in Switching mode and belong to the same VLAN (intra-VLAN traffic) the packets are processed by the FP1010 internal switch only.

#### **FTD** interface configuration

From a CLI point of view, the configuration looks very similar to a L2 switch:

```
interface Ethernet1/3
switchport
switchport access vlan 203
!
interface Ethernet1/4
switchport
switchport access vlan 203
```

#### **Filtering Intra-VLAN Traffic**

#### The challenge: An ACL cannot filter intra-VLAN traffic!

The solution: Protected ports

The principle is very simple: 2 ports that are configured as Protected cannot talk to each other.

FMC UI in case of Protected ports:

| ſ | Edit Physical Interface |                | Edit Physical Interface            |  |  |  |  |
|---|-------------------------|----------------|------------------------------------|--|--|--|--|
|   | General Hardware Co     |                | General Hardware Configuration     |  |  |  |  |
|   | Interface ID:           | Ethernet1/3    | Interface ID: Ethernet1/4 Senabled |  |  |  |  |
| l | Description:            |                | Description:                       |  |  |  |  |
| l | Port Mode:              | Access         | Port Mode:                         |  |  |  |  |
| l | VLAN ID:                | 203 (1 - 4070) | VLAN ID: 203 (1 - 4070)            |  |  |  |  |
|   | Protected:              |                | Protected:                         |  |  |  |  |

#### FTD interface configuration

The command switchport protected is configured under the interface:

```
interface Ethernet1/3
switchport
switchport access vlan 203
switchport protected
!
interface Ethernet1/4
switchport
switchport access vlan 203
switchport protected
```

#### **FP1010 Switchport Verification**

In this example, there are 1000 unicast packets (ICMP) sent with a specific size (1100 Bytes):

router# ping 10.10.203.4 re 1000 timeout 0 size 1100 To check the ingress and egress unicast counters of the transit interfaces use this command:

```
FP1010(local-mgmt)# show portmanager counters ethernet 1 3 | egrep
"stats.ing_unicastframes\|stats.bytes_1024to1518_frames"
stats.ing_unicastframes
                       = 146760
stats.bytes_1024to1518_frames = 0
FP1010(local-mgmt)# show portmanager counters ethernet 1 4 | egrep
"stats.egr_unicastframes\|stats.bytes_1024to1518_frames"
stats.bytes_1024to1518_frames = 0
stats.egr_unicastframes
                            = 140752
FP1010(local-mgmt)# show portmanager counters ethernet 1 3 | egrep
"stats.ing_unicastframes\|stats.bytes_1024to1518_frames"
stats.ing_unicastframes
                            = 147760
                                                            <---- Ingress
Counters got increased by 1000
stats.bytes_1024to1518_frames = 1000
                                                            <----- Ingress
Counters got increased by 1000
FP1010(local-mgmt)# show portmanager counters ethernet 1 4 | egrep
"stats.egr_unicastframes\|stats.bytes_1024to1518_frames"
stats.bytes_1024to1518_frames = 0
                                                            <---- No egress
increase
                                                            <----- No egress
stats.egr_unicastframes = 140752
increase
```

This command shows the Internal switch VLAN status:

| FP101 | 0# <b>show</b> | switch | vlan   |              |             |
|-------|----------------|--------|--------|--------------|-------------|
| VLAN  | Name           |        | Status | Ports        |             |
|       |                |        |        |              |             |
| 1     | -              |        | down   |              |             |
| 203   | -              |        | up     | Ethernet1/3, | Ethernet1/4 |

The status of a VLAN is UP as long as at least one port is assigned to the VLAN

If a port is administratively down or the connected switch port is down/cable disconnected and this is the only port assigned to the VLAN, the VLAN status is also down:

| TP1010-2# <b>show switch vlan</b><br>/LAN Name | Status               | Ports                      |                                                 |
|------------------------------------------------|----------------------|----------------------------|-------------------------------------------------|
| 201 net201<br>202 net202                       | down<br>down<br>down | Ethernet1/1<br>Ethernet1/2 | < e1/1 was admin down<br>< upstream switch port |

This command shows the CAM table of the internal switch:

FP1010-2# **show switch mac-address-table** Legend: Age - entry expiration time in seconds

| Mac Address    | VLAN | Туре    | Age | Port        |
|----------------|------|---------|-----|-------------|
| 4c4e.35fc.0033 | 0203 | dynamic | 282 | <br>  Et1/3 |
| 4c4e.35fc.4444 | 0203 | dynamic | 330 | Et1/4       |

The internal switch CAM table default aging time is 5min 30 sec.

FP1010 contains 2 CAM tables:

1. Internal Switch CAM table: Used in case of HW switching

2. ASA/FTD datapath CAM table: Used in case of Bridging

Each packet/frame that traverses the FP1010 is processed by a single CAM table (internal switch or FTD datapath) based on the port mode.

**Caution**: Do not confuse the **show switch mac-address-table** internal switch CAM table used in SwitchPort mode with the **show mac-address-table** FTD datapath CAM table used in bridged mode

#### HW Switching: Additional things to be aware of

ASA/FTD datapath logs do not show information about HW-switched flows:

ASA/FTD datapath connection table does not show HW-switched flows:

## FP1010 Case 4. Switchports (Trunking)

## **Configuration and Operation**

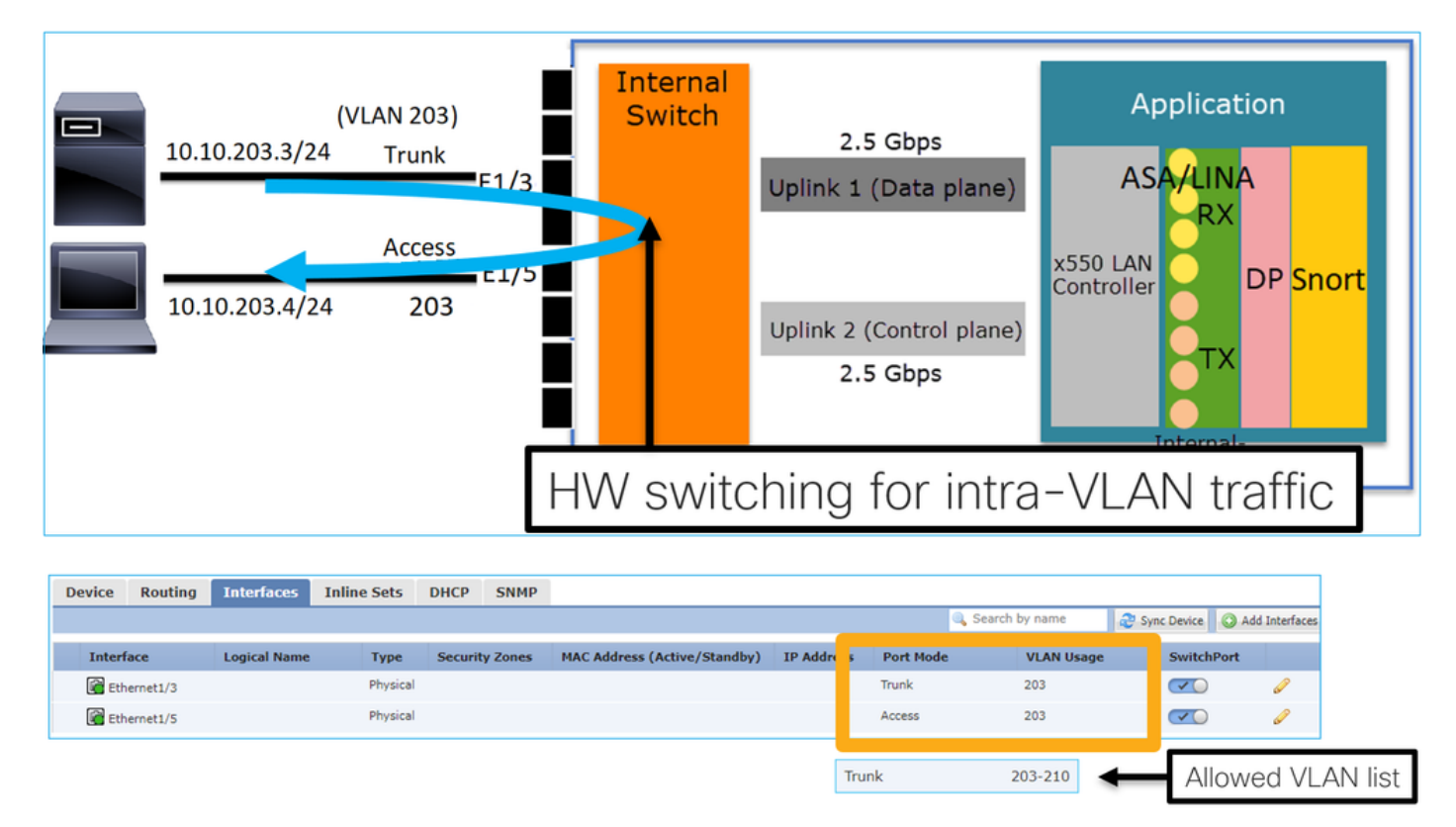

#### **Key Points**

- HW Switching is an FTD 6.5+ and ASA 9.13+ feature.
- From a design point of view, the 2 ports are connected to the same L3 subnet and the same VLAN.
- Trunk port accepts Tagged frames and untagged (in case of a native VLAN).
- When the ports are configured in Switching mode and belong to the same VLAN (intra-VLAN traffic) the packets are processed by the internal switch only.

#### FTD interface configuration

The configuration is similar to a layer 2 switch port:

```
interface Ethernet1/3
switchport
switchport trunk allowed vlan 203
switchport trunk native vlan 1
switchport mode trunk
```

## FP1010 Case 5. Switchports (Inter-VLAN)

## **Configuration and Operation**

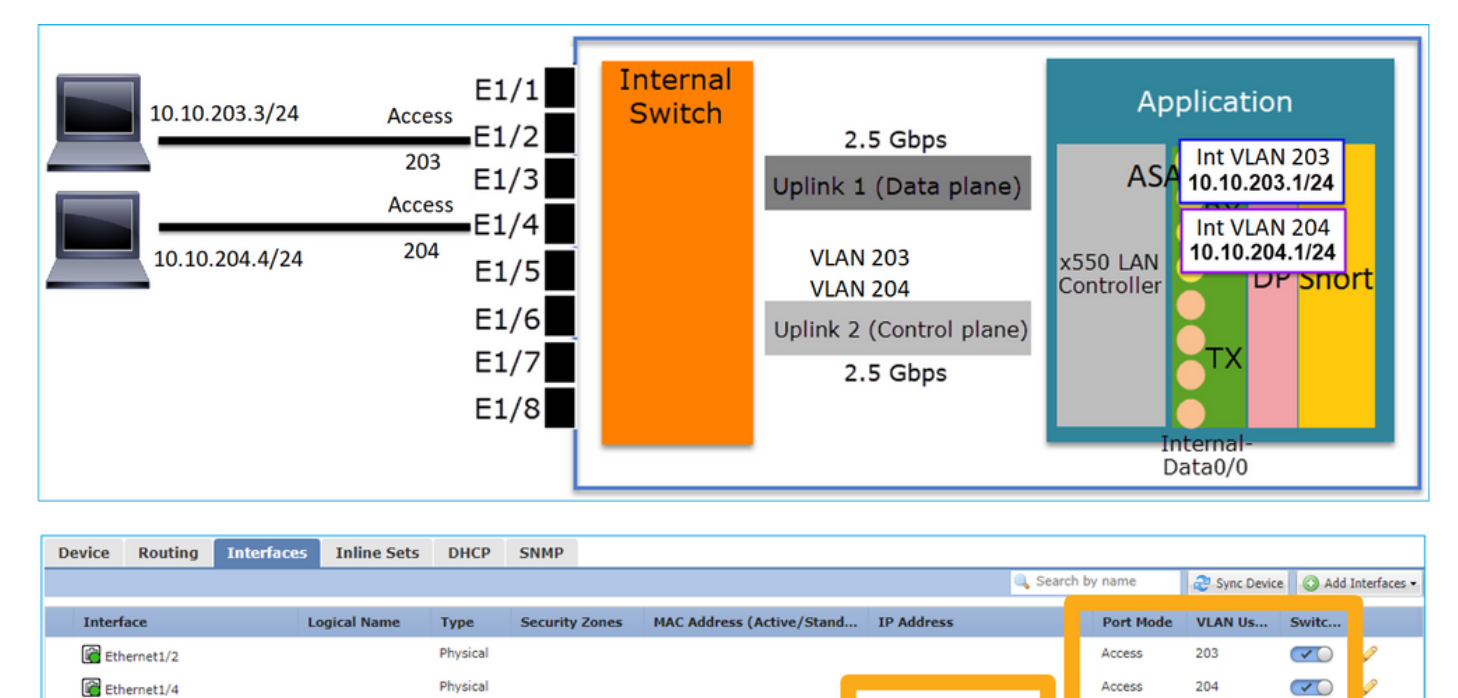

10.10.203.1/24(Static)

10.10.204.1/24(Static)

0

🥟 🖯

Vlan203

Vlan204

**NET203** 

NET204

VLAN

VLAN

- From a design point of view, the 2 ports are connected to 2 different L3 subnets and 2 different VLANs.
- Traffic between the VLANs goes through the VLAN interfaces (similar to SVIs).
- From a traffic flow point of view, inter-VLAN traffic reaches the application.

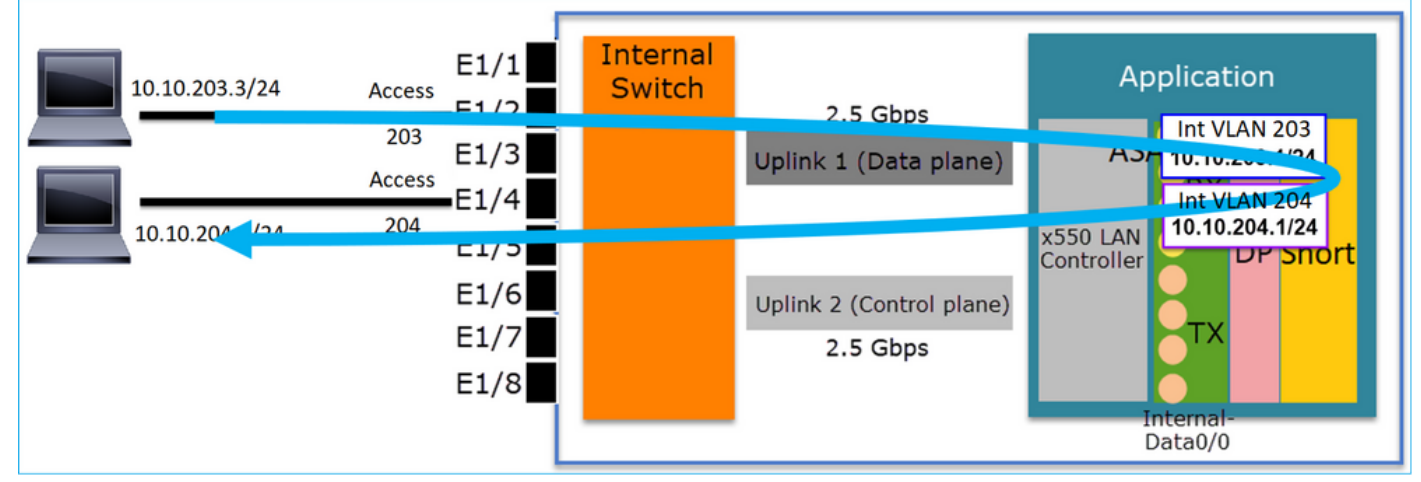

## FTD interface configuration

The configuration is similar to a Switch Virtual Interface (SVI):

```
interface Ethernet1/2
switchport
switchport access vlan 203
interface Ethernet1/4
switchport
switchport access vlan 204
!
interface Vlan203
nameif NET203
security-level 0
ip address 10.10.203.1 255.255.255.0
interface Vlan204
nameif NET204
security-level 0
ip address 10.10.204.1 255.255.255.0
Packet Processing for inter-VLAN traffic
```

This is a trace of a packet that traverses through 2 different VLANs:

FP1010# show capture CAP203 packet-number 1 trace | include Type Type: CAPTURE Type: ACCESS-LIST Type: ROUTE-LOOKUP Type: ACCESS-LIST Type: CONN-SETTINGS Type: NAT Type: IP-OPTIONS Type: INSPECT Type: INSPECT Type: CAPTURE Type: CAPTURE Type: CAPTURE Type: NAT Type: IP-OPTIONS Type: CAPTURE Type: FLOW-CREATION Type: EXTERNAL-INSPECT Type: SNORT Type: ROUTE-LOOKUP Type: ADJACENCY-LOOKUP Type: CAPTURE The main phases in the packet process:

| FP1010# show capture CAP203 packet-number 1 trace   i Type<br>Type: CAPTURE<br>Type: ACCESS-LIST<br>Type: ROUTE-LOOKUP    | Subtype: Resolve Egress Interface<br>found next-hop 10.10.204.3 using egress ifc NET204                                                                                                    |
|----------------------------------------------------------------------------------------------------|----------------------------------------------------------------------------------------------------|
| Type: ACCESS-LIST<br>Type: CONN-SETTINGS<br>Type: NAT<br>Type: INSPECT<br>Type: INSPECT<br>Type: CAPTURE<br>Type: CAPTURE | FW_ACL_ advanced permit ip any any rule-id 268434432<br>FTD Modular Policy Framework (MFP)<br>policy-map global_policy<br>class class-default<br>set connection advanced-options UM_STATIC_TCP_MAP<br>policy-map global_policy<br>class inspection_default |
| Type: CAPTURE<br>Type: NAT<br>Type: IP-OPTIONS<br>Type: CAPTURE<br>Type: FLOW-CREATION<br>Type: EXTERNAL-INSPECT          | Snort Verdict: (pass-packet) allow this packet                                                                                                    |
| Type: SNORT<br>Type: ROUTE-LOOKUP<br>Type: ADJACENCY-LOOKUP<br>Type: CAPTURE                                              | Subtype: Resolve Egress Interface<br>found next-hop 10.10.204.3 using egress ifc NET204<br>next-hop mac address 4c4e.35fc.4444 hits 10 reference 1                                                                                                    |

## FP1010 Case 6. Inter-VLAN filter

#### **Configuration and Operation**

There are 2 main options to filter inter-VLAN traffic:

- 1. Access Control Policy
- 2. 'no forward' command

#### Filter inter-VLAN traffic with the use of the 'no forward' command

FMC UI configuration:

| Advanced |                                   |                                                                                                    |                                                                                                    |
|----------|-----------------------------------|----------------------------------------------------------------------------------------------------|----------------------------------------------------------------------------------------------------|
| NET203   |                                   | Enabled                                                                                                    |                                                                                                    |
|          |                                   |                                                                                                    |                                                                                                    |
| None     |                                   | ~                                                                                                    |                                                                                                    |
|          |                                   | ~                                                                                                    |                                                                                                    |
| 1500     | (64 - 9198                        | B)                                                                                                    |                                                                                                    |
| 203      | (1 - 4070)                        | )                                                                                                    |                                                                                                    |
| 204      | ~                                 |                                                                                                    |                                                                                                    |
|          | Advanced NET203 None 1500 203 204 | Advanced          NET203         None         1500       (64 - 9194)         203       (1 - 4070)         204 | Advanced          NET203       Image: Enabled         None       Image: Enabled         1500       (64 - 9198)         203       (1 - 4070)         204       Image: Enabled |

- The no forward drop is unidirectional.
- It cannot be applied to both VLAN interfaces.
- The no forward check is done before the ACL check.

#### FTD interface configuration

The CLI configuration in this case is:

```
interface Vlan203
no forward interface Vlan204
nameif NET203
security-level 0
ip address 10.10.203.1 255.255.255.0
!
interface Vlan204
nameif NET204
security-level 0
ip address 10.10.204.1 255.255.255.0
If a packet is dropped by the no forward feature an ASA/FTD datapath Syslog message is
generated:
```

FP1010# show log Sep 10 2019 07:44:54: %FTD-5-509001: Connection attempt was prevented by "no forward" command: icmp src NET203:10.10.203.3 dst NET204:10.10.204.3 (type 8, code 0) From the Accelerated Security Path (ASP) drop point of view, it is considered an ACL drop:

FP1010-2# show asp drop Frame drop: Flow is denied by configured rule (acl-drop) 1 Since the drop is unidirectional, Host-A (VLAN 203) cannot initiate traffic to Host-B (VLAN 204), but the opposite is allowed:

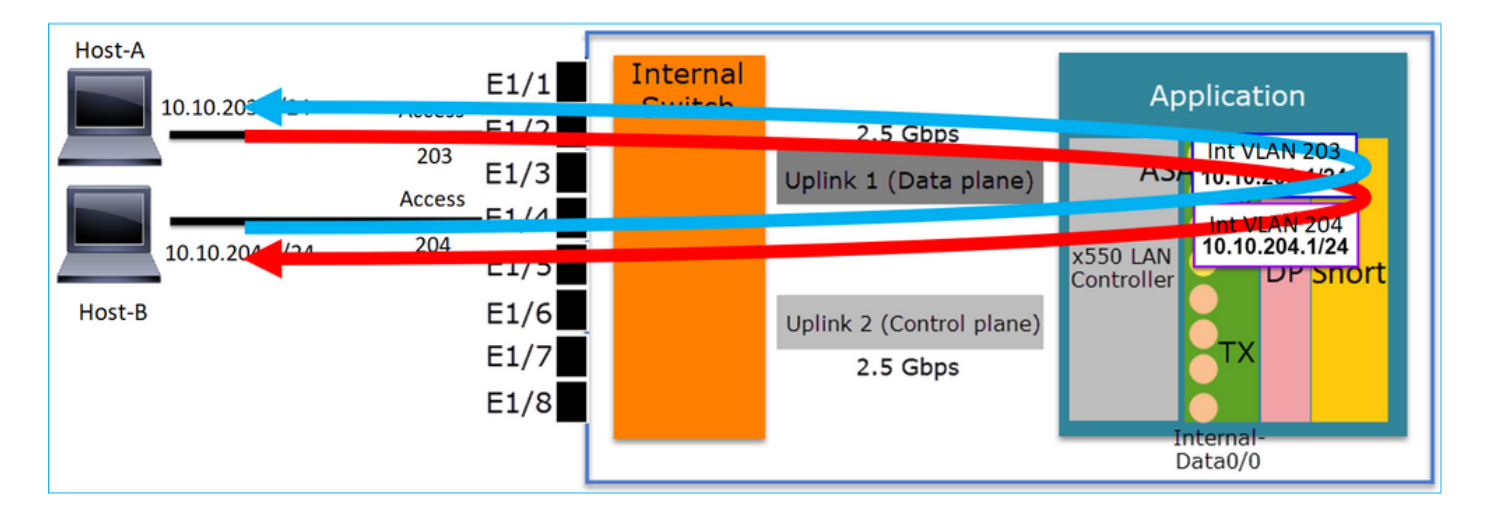

## Case Study - FP1010. Bridging vs HW Switching + Bridging

Consider the following topology:

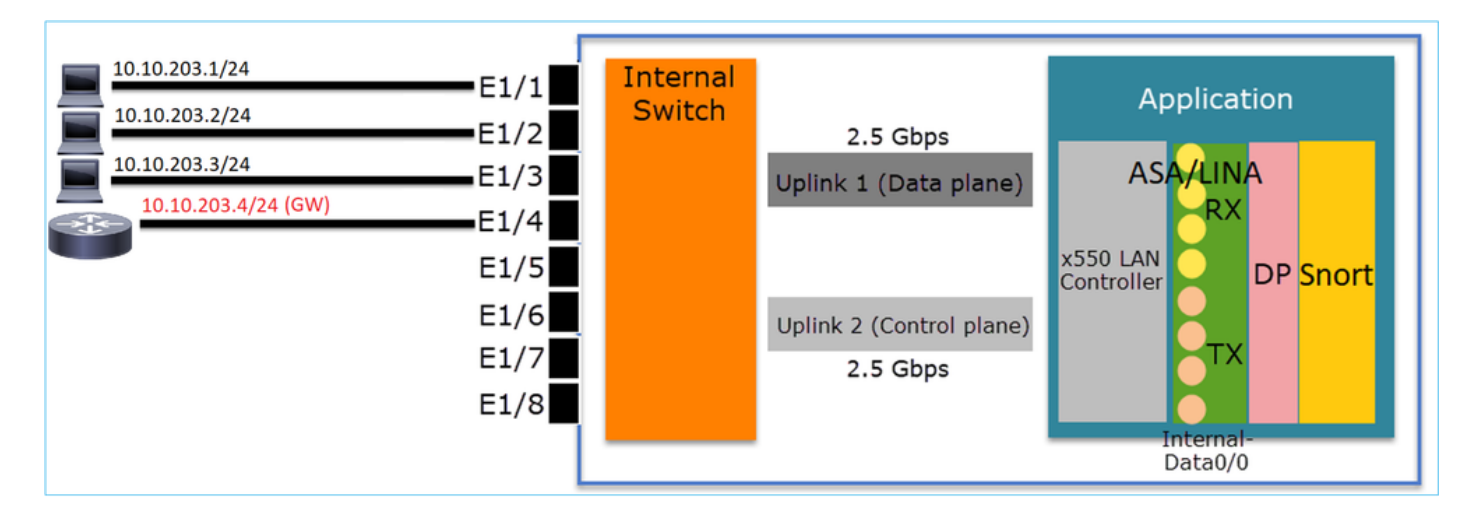

In this topology:

- Three end-hosts belong to the same L3 subnet (10.10.203.x/24).
- The router (10.10.203.4) acts as a GW in the subnet.

In this topology there are 2 main design options:

- 1. Bridging
- 2. HW Switching + Bridging

## **Design Option 1. Bridging**

| <b>B</b> 10.10.203.1/24          | G1 E1/1    | Internal |                          | Application                     |
|----------------------------------|------------|----------|--------------------------|---------------------------------|
| <b>I</b> 10.10.203.2/24 <b>B</b> | 61<br>E1/2 | Switch   | 2.5 Gbps                 |                                 |
| 10.10.203.3/24 B                 | G1_E1/3    |          | Uplink 1 (Data plane)    | ASA/ BVI 1<br>10.10.203.100/24  |
| 10.10.203.4/24 (GW) B            | 61_E1/4    |          |                          |                                 |
|                                  | E1/5       |          |                          | x550 LAN<br>Controller DP Snort |
| <b>BG1</b> = Bridge-Group 1      | E1/6       |          | Uplink 2 (Control plane) |                                 |
|                                  | E1/7       |          | 2.5 Gbps                 |                                 |
|                                  | E1/8       |          |                          | Internal-                       |
|                                  | [          |          |                          | Data0/0                         |

#### **Key Points**

The main points of this design are:

- There is BVI 1 created with an IP in the same subnet (10.10.203.x/24) as the 4 attached devices.
- All four ports belong to the same Bridge-Group (group 1 in this case).
- Each of the four ports has a name configured.
- Host-to-host and host-to-GW communication goes through the application (e.g. FTD).

From the FMC UI point of view the configuration is:

| E | Device | Routing   | Interfaces | Inline Sets | DHCP     | SNMP |              |                              |                          |              |         |          |         |            |           |
|---|--------|-----------|------------|-------------|----------|------|--------------|------------------------------|--------------------------|--------------|---------|----------|---------|------------|-----------|
|   | _      |           |            |             |          | _    |              |                              | <u> </u>                 | Search by na | me      | ಿ Sync D | Device  | 🔾 Add Inte | arfaces 🕶 |
|   | Interf | ace       | Logical    | Name        | Туре     |      | curity Zones | MAC Address (Active/Standby) | IP Address               | Port Mode    | VLAN Us | age S    | witchP. |            |           |
|   | 🚰 Eti  | hernet1/1 | HOST1      |             | Physical |      |              |                              |                          |              |         | (        | X       | P          | *         |
|   | 🕅 Eti  | hernet1/2 | HOST2      |             | Physical |      |              |                              |                          |              |         | (        | X       | 62         |           |
|   | 🚰 Eti  | hernet1/3 | HOST3      |             | Physical |      |              |                              |                          |              |         | (        | X       | P          |           |
|   | 😭 Eti  | hernet1/4 | H0ST4      |             | Physical |      |              |                              |                          | _            |         | (        | X       | P          |           |
| 1 | LC BV  | 11        | BG1        |             | BridgeGi | roup |              |                              | 10.10.203.100/24(Static) |              |         |          |         | Ø 6        |           |
| ٦ |        |           |            |             |          |      |              |                              |                          |              |         |          |         |            |           |

## FTD interface configuration

The configuration in this case is:

```
interface BVI1
nameif BG1
 security-level 0
 ip address 10.10.203.100 255.255.255.0
interface Ethernet1/1
no switchport
bridge-group 1
nameif HOST1
interface Ethernet1/2
no switchport
bridge-group 1
nameif HOST2
interface Ethernet1/3
no switchport
bridge-group 1
nameif HOST3
interface Ethernet1/4
no switchport
bridge-group 1
nameif HOST4
The traffic flow in this scenario:
```

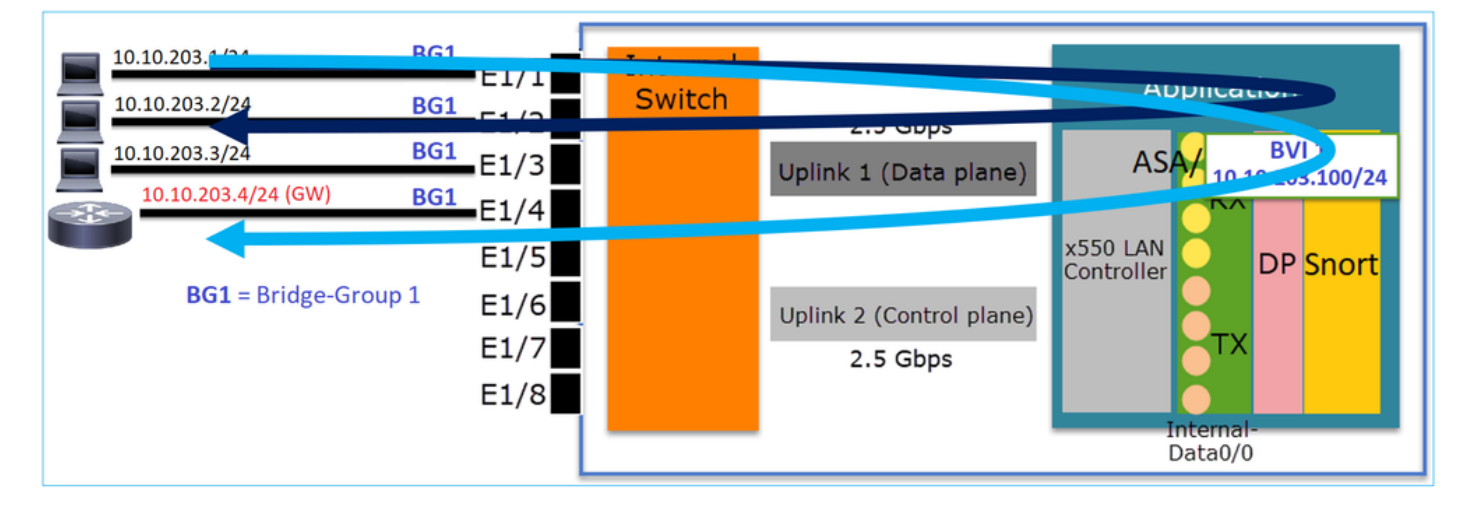

**Design Option 2. HW Switching + Bridging** 

| 10.10.203.1/24      | access 203         | Internal |                          |                               |
|---------------------|--------------------|----------|--------------------------|-------------------------------|
| 10.10.203.2/24      | access 203<br>E1/2 | Switch   | 2.5 Gbps                 | Application                   |
| 10.10.203.3/24      | access 203 E1/3    |          | Uplink 1 (Data plane)    | ASA BVI 1<br>10.10.203.100/24 |
| 10.10.203.4/24 (GW) | access 204 E1/4    |          |                          | Int VLAN 203                  |
|                     | E1/5               |          |                          | x550 LAN Controller           |
|                     | E1/6               |          | Uplink 2 (Control plane) |                               |
|                     | E1/7               |          | 2.5 Gbps                 |                               |
|                     | E1/8               |          |                          | Internal-                     |
|                     | L                  |          |                          | Data0/0                       |

## **Key Points**

The main points of this design are:

- There is BVI 1 created with an IP in the same subnet (10.10.203.x/24) as the 4 attached devices.
- The ports attached to the end-hosts are configured in SwitchPort mode and belong to the same VLAN (203).
- The port attached to the GW is configured in SwitchPort mode and belongs to a different VLAN (204).
- There are 2 VLAN interfaces (203, 204). The 2 VLAN interfaces do not have an IP assigned and belong to Bridge-Group 1.
- Host-to-host communication goes through the internal switch only.
- Host-to-GW communication goes through the application (e.g. FTD).

| FMC UI | config: |
|--------|---------|
|--------|---------|

| Device | Routing    | Interfaces   | Inline Sets | DHCP     | SNMP  |                 |               |                          |             |          |        |           |                                                                                                    |       |
|--------|------------|--------------|-------------|----------|-------|-----------------|---------------|--------------------------|-------------|----------|--------|-----------|----------------------------------------------------------------------------------------------------|-------|
|        |            |              |             |          |       |                 |               |                          | 🔍 Search by | r name   | ar Syr | nc Device | Add Interfa                                                                                                    | ces • |
| Inte   | rface      | Logical Name | Туре        | Security | Zones | MAC Address (Ac | tive/Standby) | IP Address               | Port Mode   | VLAN Usa | ae     | SwitchP   |                                                                                                    |       |
| Et     | thernet1/1 |              | Physical    |          |       |                 |               |                          | Access      | 203      |        |           | s de la constancia de la constancia de l |       |
| E      | thernet1/2 |              | Physical    |          |       |                 |               |                          | Access      | 203      |        |           | 62                                                                                                    |       |
| Et     | thernet1/3 |              | Physical    |          |       |                 |               |                          | Access      | 203      |        |           | 62                                                                                                    |       |
| E E    | thernet1/4 |              | Physical    |          |       |                 |               |                          | Access      | 204      |        |           | P                                                                                                    |       |
| 🖬 vi   | lan203     | NET203       | VLAN        |          |       |                 |               |                          |             |          |        |           | 69 🗐                                                                                                    |       |
| fd v   | lan204     | NET204       | VLAN        |          |       |                 |               |                          |             |          |        |           | P 🖥                                                                                                    |       |
| В      | VI1        | BG1          | BridgeGroup |          |       |                 |               | 10.10.203.100/24(Static) |             |          |        |           | a 🖉                                                                                                    | -     |

## FTD interface configuration

The configuration in this case is:

```
interface Ethernet1/1
switchport
switchport access vlan 203
interface Ethernet1/2
switchport
switchport access vlan 203
interface Ethernet1/4
```

```
switchport
switchport
access vlan 204
!
interface vlan203
bridge-group 1
nameif NET203
interface vlan204
bridge-group 1
nameif NET204
!
interface BVI1
nameif BG1
ip address 10.10.203.100 255.255.255.0
Host-to-host communication vs host-to-GW communication:
```

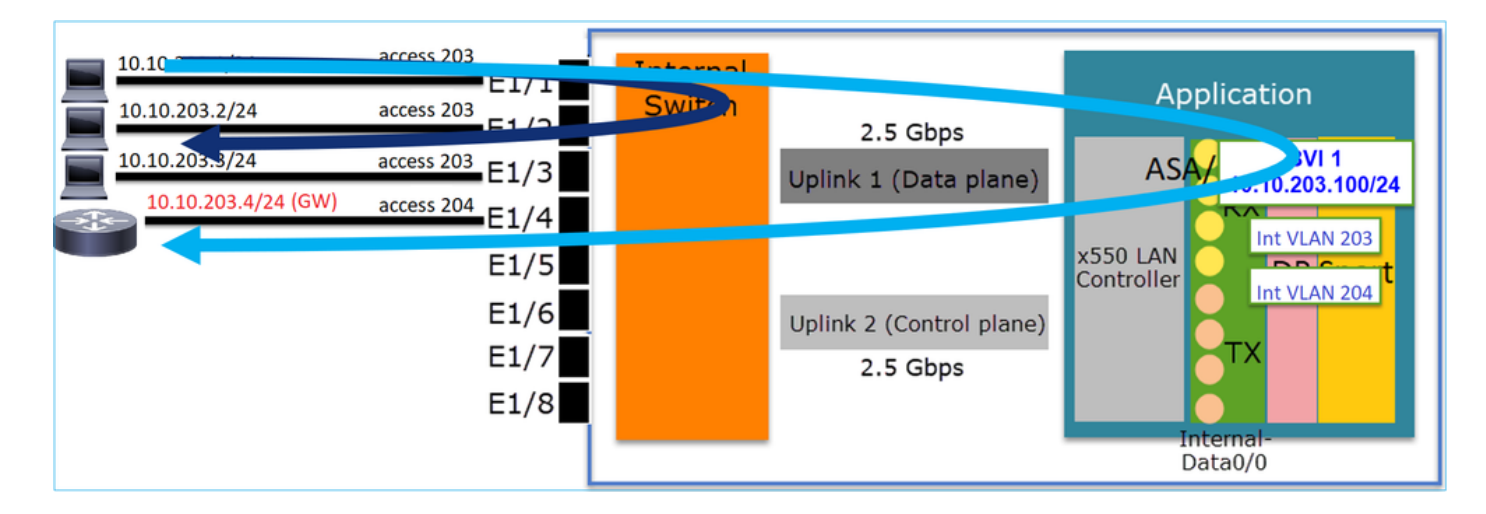

## **FP1010 Design Considerations**

## Switching and High Availability (HA)

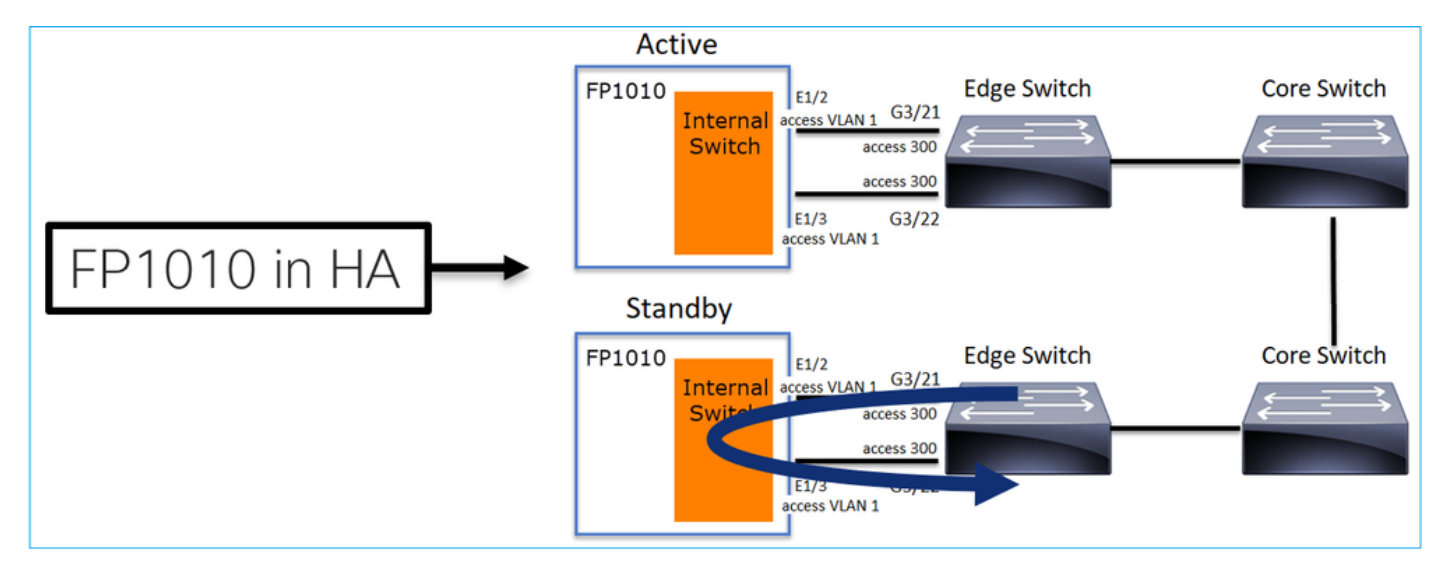

There are 2 main problems when HW Switching is configured in an HA environment:

- 1. HW Switching on the Standby unit forwards packets through the device. This can cause traffic loops.
- 2. SwitchPorts are not monitored by HA

#### **Design Requirement**

 You must not use the SwitchPort functionality with ASA/FTD High Availability. This is documented in the FMC configuration guide:

| https://www.cisco.com/c/en/us/td/docs/security/firepower/670/configuration/guide/fpmc-config- |                                                                                                    |  |  |  |  |  |  |  |  |  |
|-----------------------------------------------------------------------------------------------|----------------------------------------------------------------------------------------------------|--|--|--|--|--|--|--|--|--|
| <u>guide-v67/regu</u>                                                                         | lar_firewall_interfaces_for_firepower_threat_defense.html#topic_kqm_dgc_b3b                                                                                                    |  |  |  |  |  |  |  |  |  |
| <ul> <li>Firepower Threat Defense<br/>Interfaces and Device Settings</li> </ul>               | For all Firepower 1010 interfaces, the default auto-negotiation setting also includes the Auto-MDI/MDIX feature. Auto-MDI/MDIX eliminates the need for                                                                                                    |  |  |  |  |  |  |  |  |  |
| Interface Overview for<br>Firepower Threat Defense                                            | crossover cabling by performing an internal crossover when a straight cable is detected during the auto-negotiation phase. Either the speed or duplex must be set<br>to auto-negotiate to enable Auto-MDI/MDIX for the interface. If you explicitly set both the speed and duplex to a fixed value, thus disabling auto-negotiation for<br>both settings, then Auto-MDI/MDIX is also disabled. When the speed and duplex are set to 1000 and full, then the interface always auto-negotiates; therefore |  |  |  |  |  |  |  |  |  |
| Regular Firewall Interfaces for<br>Firenower Threat Defense                                   | Auto-MDI/MDIX is always enabled and you cannot disable it.                                                                                                    |  |  |  |  |  |  |  |  |  |
| Inline Sets and Passive<br>Interfaces for Firepower Threat<br>Defense                         | Guidelines and Limitations for Firepower 1010 Switch Ports<br>High Availability and Clustering<br>• No cluster support.                                                                                                    |  |  |  |  |  |  |  |  |  |
| DHCP and DDNS Services for<br>Threat Defense                                                  | <ul> <li>You should not use the switch port functionality when using High Availability. Because the switch ports operate in hardware, they continue to pass traffic on<br/>both the active and the standby units. High Availability is designed to prevent traffic from passing through the standby unit, but this feature does not extend to</li> </ul>                                                                                                    |  |  |  |  |  |  |  |  |  |
| Quality of Service (QoS) for<br>Firepower Threat Defense                                      | switch ports. In a normal High Availability network setup, active switch ports on both units will lead to network loops. We suggest that you use external switches for any switching capability. Note that VLAN interfaces can be monitored by failover, while switch ports cannot. Theoretically, you can put a single switch port on a VLAN and successfully use High Availability, but a simpler setup is to use physical firewall interfaces instead.                                               |  |  |  |  |  |  |  |  |  |
| / Firepower Threat Defense High                                                               |                                                                                                    |  |  |  |  |  |  |  |  |  |

## Interaction with Spanning Tree Protocol (STP)

The FP1010 internal switch does not run STP.

Edge Switch G2/1 G2/1 Core Switch STP Root Bridge VLANs 300, 301

Consider this scenario:

On the Edge Switch, the Root Port for both VLANs is G2/1:

 Edge-Switch# show spanning-tree root | i 300|301

 VLAN0300
 33068 0017.dfd6.ec00
 4
 2
 20
 15
 Gi2/1

 VLAN0301
 33069 0017.dfd6.ec00
 4
 2
 20
 15
 Gi2/1

 Connect an FP1010 to the edge switch and configure both ports in the same VLAN (HW Switching):

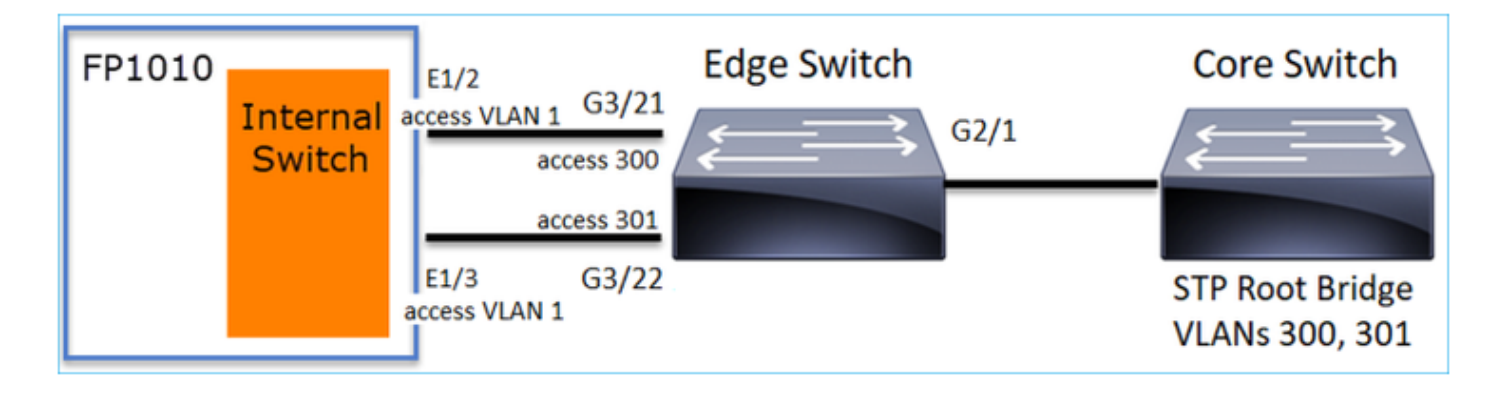

• Due to VLAN leaking superior BPDUs for VLAN 301 received on G3/22

Edge-Switch# show spanning-tree root | in 300|301 VLAN0300 33068 0017.dfd6.ec00 4 2 20 15 Gi2/1 VLAN0301 33068 0017.dfd6.ec00 8 2 20 15 Gi3/22

Warning: If you connect an L2 switch to FP1010 you can affect the STP domain

This is also documented in the FMC configuration guide:

https://www.cisco.com/c/en/us/td/docs/security/firepower/670/configuration/guide/fpmc-configguide-v67/regular\_firewall\_interfaces\_for\_firepower\_threat\_defense.html#task\_rzl\_bfc\_b3b

The Firepower 1010 does not support Spanning Tree Protocol for loop detection in the network. Therefore you must ensure that any connection with the FTD does not end up in a network loop.

## **FXOS REST APIs**

#### **FMC REST APIs**

These are the REST API(s) for this feature support:

L2 Physical Interafce [Supported PUT/GET]

/api/fmc\_config/v1/domain/{domainUUID}/devices/devicerecords/{containerUUID}/physicalinterfac es/{objectId}

 VLAN Interface [Supported POST/PUT/GET/DELETE] /api/fmc\_config/v1/domain/{domainUUID}/devices/devicerecords/{containerUUID}/vlaninterfaces/{o bjectId}

## **Troubleshooting/Diagnostics**

## **Overview of Diagnostics**

- Log files are captured in an FTD/NGIPS Troubleshoot or in the show tech output. These are the items that need to be looked for more details in case of troubleshooting:
- /opt/cisco/platform/logs/portmgr.out
- /var/sysmgr/sam\_logs/svc\_sam\_dme.log
- /var/sysmgr/sam\_logs/svc\_sam\_portAG.log
- /var/sysmgr/sam\_logs/svc\_sam\_appAG.log
- Asa running-config
- /mnt/disk0/log/asa-appagent.log

#### Collect data from FXOS (device) – CLI

In the case of FTD (SSH):

```
> connect fxos
Cisco Firepower Extensible Operating System (FX-OS) Software
TAC support: http://www.cisco.com/tac
Copyright (c) 2009-2019, Cisco Systems, Inc. All rights reserved.
```

• • •

```
FP1010-2# connect local-mgmt
FP1010-2(local-mgmt)#
```

In the case of FTD (console):

```
> connect fxos
You came from FXOS Service Manager. Please enter 'exit' to go back.
> exit
FP1010-2# connect local-mgmt
FP1010-2(local-mgmt)#
```

#### FP1010 Backend

Port registers define all internal switch and port functions.

In this screenshot, it is shown the 'Port Control' section of the port registers and specifically the register that dictates if tagged traffic received on the interface must be discarded (1) or allowed (0). Here is the full register section for one port:

FP1010-2# connect local-mgmt
FP1010-2(local-mgmt)# show portmanager switch status
...
---Port Control 2 regAddr=8 data=2E80-Jumbo Mode = 2
Mode: 0:1522 1:2048 2:10240
802.1q mode = 3
Mode: 0:Disable 1:Fallback 2:Check 3:Secure

#### Discard Tagged = 1 Mode: 0:Allow Tagged 1:Discard Tagged

Discard Untagged = 0 Mode: 0:Allow Untagged 1:Discard Untagged ARP Mirror = 0 Mode: 1:Enable 0:Disable Egress Monitor Source = 0 Mode: 1:Enable 0:Disable Ingress Monitor Source = 0 Mode: 1:Enable 0:Disable Port default QPri = 0

In this screenshot you can see the various Discard Tagged register values for the various port modes:

| Device  | Routing    | Interfaces | Inlin    | e Sets | DHCP  | SNMP               |                |            |           |                  |
|---------|------------|------------|----------|--------|-------|--------------------|----------------|------------|-----------|------------------|
|         |            |            |          |        |       | 9                  | Search by name | 🥭 Sync     | Device    | Add Interfaces • |
| Interfa | ice        | Logical    | Туре     | Sec    | M. IP | Address            | Port Mode      | VLAN Usage | SwitchPor | t                |
| 🕅 Diag  | pnostic1/1 | diagnostic | Physical |        |       |                    |                |            |           | 1                |
| Ethe    | ernet1/1   |            | Physical |        |       |                    |                |            |           | 0                |
| 🕅 Ethe  | ernet1/2   |            | Physical |        |       |                    | Trunk          | 203-204    |           | 0                |
| Ethe    | ernet1/3   |            | Physical |        |       |                    | Access         | 203        |           |                  |
| 🕅 Ethe  | smet1/4    | NET4       | Physical |        | 10.1  | 10.4.1/24(Static)  |                |            |           | -                |
| Ethe    | ernet1/5   |            | Physical |        |       |                    | Access         | 201        |           | 1                |
| Ethe    | ernet1/6   | NET6       | Physical |        | 10.1  | 10.106.1/24(Stati  | c)             |            |           | 1                |
| Ethe    | ernet1/7   |            | Physical |        |       |                    | Access         | 1          |           | 0                |
| Ethe    | ernet1/8   |            | Physical |        |       |                    | Access         | 1          |           | 0                |
| Vian    | 201        | NET201     | VLAN     | outsi  | 10.1  | 10.201.1/24(Stati  | c)             |            |           | J                |
| Vian    | 203        | NET203     | VLAN     |        | 10.1  | 10.203.1/24(Stati  | c)             |            |           | 1                |
| Vian    | 204        | NET204     | VLAN     |        | 10.1  | 10.204.1/24(Stati  | c)             |            |           | J                |
| E BVII  | 1          | BG1        | Bridge   |        | 10.1  | 10.15.1/24(Static) | )              |            |           | 10               |
|         |            |            |          |        |       |                    |                |            |           |                  |

## **Collect FPRM show tech on FP1010**

To generate an FPRM bundle and upload it to an FTP server:

```
FP1010(local-mgmt)# show tech-support fprm detail
FP1010(local-mgmt)# copy workspace:///techsupport/20190913063603_FP1010-2_FPRM.tar.gz
ftp://ftp@10.229.20.96
```

The FPRM bundle contains a file called tech\_support\_brief. The tech\_support\_brief file contains a series of show commands. One of them is the **show portmanager switch status**:

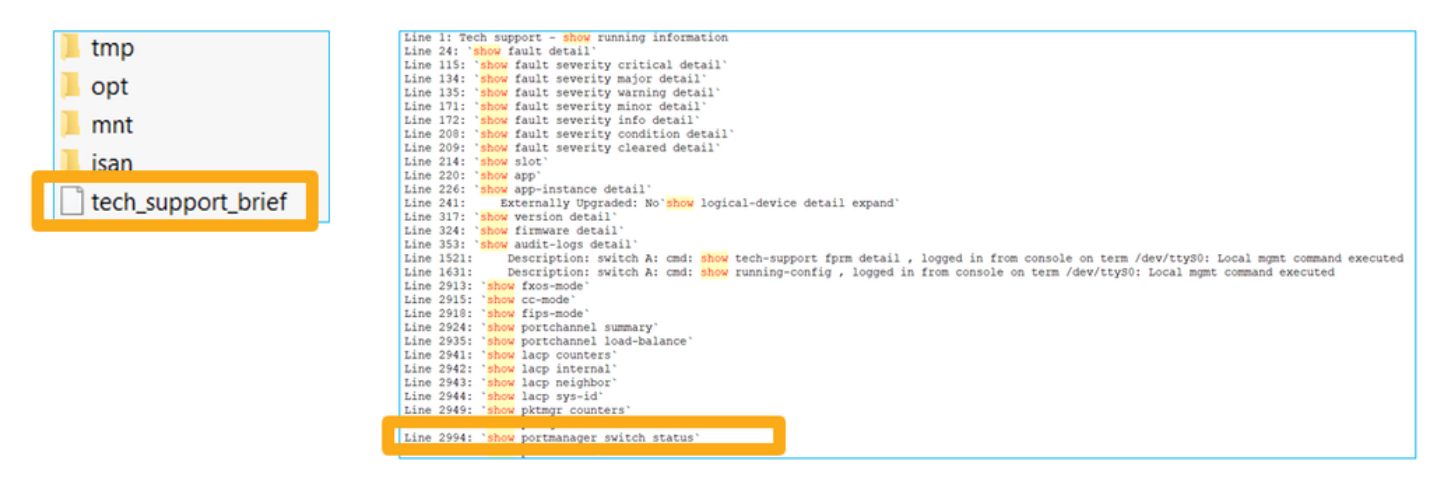

# Limitations Details, Common Problems, and Workarounds

#### Limitations of the Implementation for 6.5 Release

- Dynamic routing protocols are not supported for SVI interfaces.
- Multi-context not supported on 1010.
- SVI VLAN id range limited to 1-4070.
- Port-channel for L2 is not supported.
- L2 port as a failover link is not supported.

#### **Limits Related to Switch Features**

| Feature                   | Description                                         | Limit |
|---------------------------|-----------------------------------------------------|-------|
| Number of VLAN interfaces | Total number of VLAN interfaces that can be created | 60    |

| Trunk mode VLAN  | Maximum number of VLANs allowed on a port in trunk mode                                                                                     | 20 |
|------------------|----------------------------------------------------------------------------------------------------|----|
| Native VLAN      | Maps all untagged packets reaching on a port to native                                                                                      | 1  |
| Named interfaces | VLAN configured on the port<br>Includes all named interfaces<br>(interface VLAN, sub-interface,<br>port-channel,<br>physical interface etc) | 60 |

## **Other Limitations**

- Sub-interfaces and interface VLAN cannot use the same VLAN.
- All interfaces which are participating in BVI must belong to the same class of interface.
- A BVI could be created with a combination of L3 mode ports and L3 mode port sub-interfaces.
- A BVI could be created with a combination of interface VLANs.
- A BVI cannot be created by mixing L3 mode ports and interface VLANs.

# **Related Information**

- <u>Cisco Firepower 1010 Security Appliance</u>
- <u>Configuration Guides</u>